# Universidad Nacional de Costa Rica Administración de Bases de Datos

Autor: Steven R. Brenes Chavarria Email: <u>sbrenes@una.cr</u> Fecha: 1 de Agosto del 2013

Creación de una base de datos Oracle Para obtener más información, visite <u>www.slinfo.una.ac.cr</u>

# **INTRODUCCIÓN**

Las bases de datos realizan una serie de procesos para garantizar la integridad de los datos y la consistencia de los archivos del sistema operativo. Es por ello que la simple acción de arrancar una base de datos se convierta fácilmente en N pasos intermedios de los cuales debemos conocer a profundidad para detectar errores cuando se nos presenten.

## **ARRANQUE DE UNA BASE DE DATOS**

Antes de iniciar una base de datos, debemos estar conectados al SGBD mediante un usuario con rol de super administrador. Solamente este usuario es capaz de arrancar y apagar la base de datos. El nombre de usuario super administrador en Oracle se denomina **sys.** 

El primer paso para iniciar una base de datos, es autentificarnos como super administrador. Para ello ejecutamos la siguiente instrucción en la consola de Oracle:

SQL> CONNECT sys/root as SYSDBA

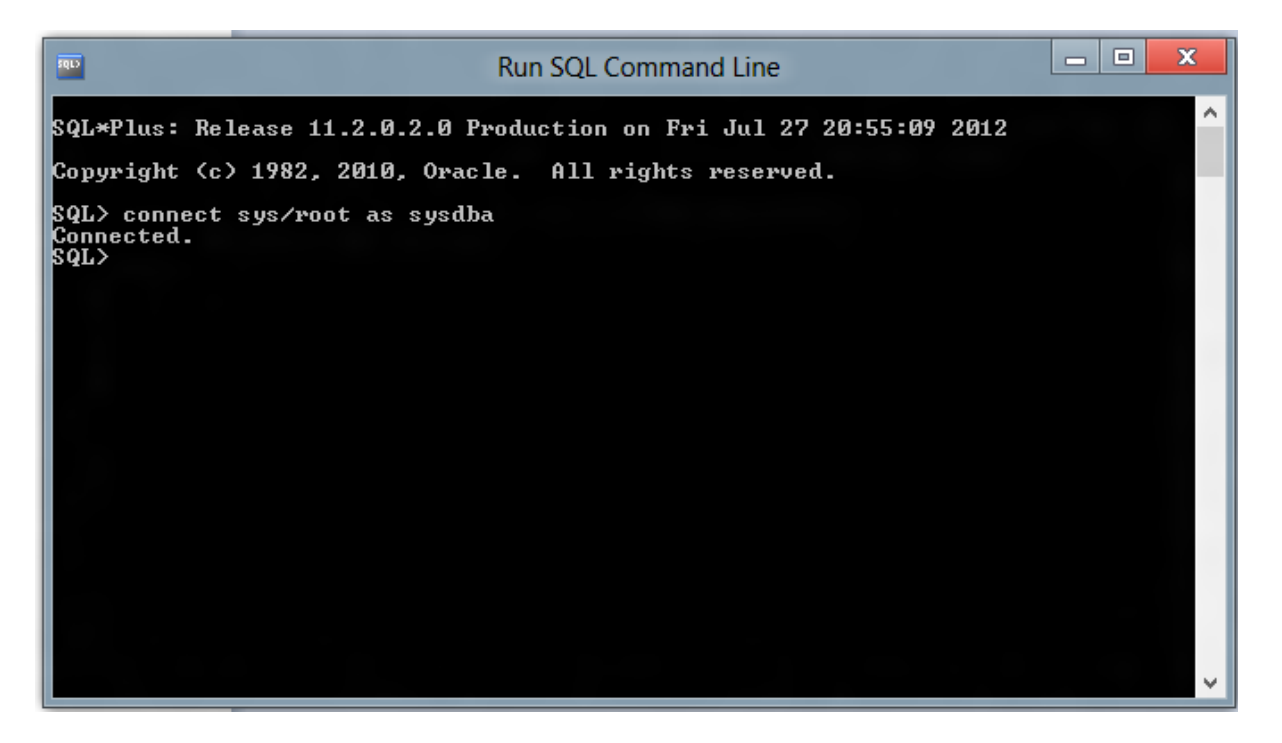

Una vez nos salga el mensaje de Conectado exitosamente, debemos escribir la siguiente instrucción:

SQL> STARTUP OPEN;

| Run SQL Command Line                                                                                                    | x |
|----------------------------------------------------------------------------------------------------|---|
| SQL*Plus: Release 11.2.0.2.0 Production on Fri Jul 27 20:58:06 2012                                                                                                    | ^ |
| Copyright (c) 1982, 2010, Oracle. All rights reserved.                                                                                                    |   |
| SQL> connect sys∕root as sysdba;<br>Connected to an idle instance.<br>SQL> startup<br>ORACLE instance started.                                                           |   |
| Total System Global Area 1071333376 bytes<br>Fixed Size 1388352 bytes<br>Variable Size 620757184 bytes<br>Database Buffers 444596224 bytes<br>Redo Buffers 4591616 bytes |   |
| Database opened.<br>SQL> _                                                                                                    |   |
|                                                                                                    | ~ |

Oracle primeramente lee el archivo init.ora, localiza los ficheros de control, crea e inicia al SGA y arranca todos los procesos. En este punto la base de datos esta arrancada.

Estos datos significan que el SGA fue instanciado correctamente en el servidor. Sin embargo la base de datos ha pasado por tres estados previos antes de estar lista para recibir consultas. La instrucción STARTUP OPEN realmente realiza tres instrucciones (nomount, mount y open) antes de estar disponible para el DBA. Desde luego el DBA también puede instanciar una base de datos en un estado intermedio con las siguientes instrucciones:

### NOMOUNT

La instrucción de nomount se utiliza cuando se crea una base de datos o cuando, debido a una falla física se ha pedido un archivo de control. Para iniciar una base de datos en modo NOMOUNT se debe ejecutar la siguiente instrucción:

SQL> STARTUP NOMOUNT;

### MOUNT

El estado de MOUNT abre los ficheros de control para localizar los ficheros de datos y los redo log, pero no se realiza ninguna comprobación de ellos en este momento. Luego bloquea la instancia para evitar intervenciones de otras instancias.

Existen muchas razones por las que los DBA necesitan montar la base en modo mount, entre las principales están las modificaciones a la base de datos como:

- 1. Efectuar recuperaciones
- 2. Poner Offline/online un tablespace
- 3. Recolocar los ficheros de datos y redo log.
- 4. Crear/borras/modificar un nuevo grupo o miembro de redo log.

Se utiliza la siguiente instrucción para montar la base en modo Mount:

SQL> STARTUP MOUNT;

Para pasar de una base de datos en estado NOMOUNT a un estado MOUNT basta ejecutar la siguiente instrucción:

| Run SQL Command Line                                                                                                    |  | x |
|----------------------------------------------------------------------------------------------------|--|---|
| SQL> startup nomount;<br>ORACLE instance started.                                                                                                    |  | ^ |
| Total System Global Area 1071333376 bytes<br>Fixed Size 1388352 bytes<br>Variable Size 620757184 bytes<br>Database Buffers 444596224 bytes<br>Redo Buffers 4591616 bytes<br>SQL> ALTER DATABASE MOUNT; |  |   |
| Database altered.                                                                                                    |  |   |
| SQL><br>SQL><br>SQL><br>SQL><br>SQL><br>SQL><br>SQL><br>SQL>                                                                                                    |  |   |
| 240                                                                                                    |  |   |

## SQL> ALTER DATABASE MOUNT;

#### OPEN

El estado de OPEN, bloquea los ficheros de datos y abre todos los ficheros redo log. Si la instancia abre una Base de datos que se cerró de forma anormal, entonces el proceso OPEN recupera de los redo log el estado de consistencia mas reciente y pone en línea la base de datos.

Para iniciar una base de datos en modo OPEN se debe ejecutar:

```
SQL> ALTER DATABASE OPEN;
SQL> STARTUP OPEN;
```

### **DETENER DE UNA BASE DE DATOS**

Detener una base de datos, va depender el estado en la que se encuentre. Existen tres formas diferentes de apagar una base de datos. La sintaxis es la siguiente:

```
SQL> SHUTDOWN [normal | immediate | abort];
```

### **Shutdown Normal**

La operación de pagado normal, realiza las siguientes acciones en orden: se impide el acceso a la base de datos (se bloquea), espera a que todos los usuarios completen todas sus peticiones y se desconecten del servidor. Purga todos los buffers de datos y cachés de redo log, actualizando los ficheros de datos y de redo log, se eliminan los bloqueos de ficheros, se completan las transacciones en marcha, se actualizan las cabeceras de ficheros, elimina los threads, libera los bloqueos de la BD por parte de la instancia, y sincroniza los ficheros de control y de datos.

#### **Shutdown Immediate**

El proceso de detención de la base de datos mediante el immediate, termina todos los procesos de la base de datos en curso, para ello realiza un rollback a todas las transacciones no confirmadas. Luego la BD es detenida. Una desventaja de este mecanismo de apagado es que los usuarios son expulsados, la ventaja es que la BD queda en un estado consistente y si errores.

#### Shutdown abort

Es el último recurso a utilizar, debe ser usado solamente cuando los demás mecanismos fallas. Por ejemplo ante la caída de un proceso que impida el apago normal. Este modo de apagado tiene la característica que aborta todas las transacciones incluyendo las que se están realizando en un momento dado. **No se realizan rollback** a las transacciones abortadas, es por ello que la BD queda en un estado de inconsistencia, que debe ser reparado con los redo log la próxima vez que la BD inicie.

## **CREACIÓN DE UNA BASE DE DATOS**

Para crear una base de datos Oracle se debe tener la siguiente información:

- 1. Ubicación del archivo INIT.ORA
- 2. Nombre y tamaños de los tablespaces a crear
- 3. Estructura del servidor creada (discos duros, conexiones FTP, etc)

Primero que todos, debemos modificar el siguiente archivo llamado **init.ora** por la configuración que necesitemos.

```
# $Header: rdbms/admin/init.ora /main/23 2009/05/15 13:35:38 ysarig Exp $
#
# Copyright (c) 1991, 1997, 1998 by Oracle Corporation
# NAME
   init.ora
#
# FUNCTION
# NOTES
# MODIFIED
    ysarig 05/14/09 - Updating compatible to 11.2
ysarig 08/13/07 - Fixing the sample for 11g
#
#
     atsukerm 08/06/98 - fix for 8.1.
#
    hpiao 06/05/97 - fix for 803
glavash 05/12/97 - add oracle_trace_enable comment
hpiao 04/22/97 - remove ifile=, events=, etc.
#
#
#
    alingelb 09/19/94 - remove vms-specific stuff
#
#
     dpawson 07/07/93 - add more comments regarded archive start
     maporter 10/29/92 - Add vms sga use gblpagfile=TRUE
#
#
      jloaiza 03/07/92 - change ALPHA to BETA
           danderso 02/26/92 - change db block cache protect to
#
db block cache p
#
     ghallmar 02/03/92 - db directory -> db domain
     maporter 01/12/92 - merge changes from branch 1.8.308.1
#
     maporter 12/21/91 - bug 76493: Add control files parameter
#
#
     wbridge 12/03/91 - use of %c in archive format is discouraged
     ghallmar 12/02/91 - add global names=true, db directory=us.acme.com
#
     thayes 11/27/91 - Change default for cache_clone
#
                                     merge changes from branch 1.7.100.1
#
     jloaiza
                08/13/91 -
#
     jloaiza 07/31/91 -
                                     add debug stuff
```

```
#
     rlim
          04/29/91 - removal of char_is_va
03/12/91 - log_allocation no longer exists
               04/29/91 -
                                 removal of char is varchar2
#
   Bridge
#
   Wijaya
              02/05/91 - remove obsolete parameters
#
*********
###
# Example INIT.ORA file
# This file is provided by Oracle Corporation to help you start by providing
# a starting point to customize your RDBMS installation for your site.
# NOTE: The values that are used in this file are only intended to be used
# as a starting point. You may want to adjust/tune those values to your
# specific hardware and needs. You may also consider using Database
# Configuration Assistant tool (DBCA) to create INIT file and to size your
# initial set of tablespaces based on the user input.
**********
####
# Change '<ORACLE BASE>' to point to the oracle base (the one you specify at
install time)
db name='XE'
memory target=1G
processes = 150
audit file dest='<ORACLE BASE>/admin/orcl/adump'
audit trail ='db'
db block size=8192
db domain=''
db recovery file dest='<ORACLE BASE>/flash recovery area'
db recovery file dest size=2G
diagnostic dest='<ORACLE BASE>'
dispatchers='(PROTOCOL=TCP) (SERVICE=ORCLXDB)'
open cursors=300
remote login passwordfile='EXCLUSIVE'
undo tablespace='UNDOTBS1'
# You may want to ensure that control files are created on separate physical
devices
control files = (ora control1, ora control2)
compatible ='11.2.0'
```

Posteriormente creamos la estructura d archivos que necesitamos. Recuerde que los tablespaces deben quedar separados físicamente incluyendo los ControlFiles para garantizar mayor seguridad en la integridad.

Después de crear la estructura física del servidor, debemos invocar la siguiente instrucción que va crear la base de datos propiamente:

create database "<nombre\_bd>" logfile group 1 ('<nombre\_bd>/redo1.log') size 100M, group 2 ('<nombre\_bd>/redo2.log') size 100M, group 3 ('<nombre\_bd>/redo3.log') size 100M character set WE8ISO8859P1 national character set utf8 datafile '<nombre\_bd>/system.dbf' size 500M autoextend on next 10M maxsize unlimited extent management local sysaux datafile '<nombre\_bd>/sysaux.dbf' size 100M autoextend on next 10M maxsize unlimited undo tablespace undotbs1 datafile '<nombre\_bd>/undotbs1.dbf' size 100M default temporary tablespace temp tempfile '<nombre\_bd>/temp01.dbf' size 100M;

### CREATE TABLESPACE <nombre> DATAFILE <*nombredatafile.dbf*>SIZE 10M AUTOEXTEND ON NEXT 10M MAXSIZE 100M ;

Finalmente ejecutamos las siguientes instrucciones para cargar el catalogo del diccionario de datos y el catálogo de procedimientos:

```
@C:\oraclexe\app\oracle\product\11.2.0\server\rdbms\admin\catalog.sql
@C:\oraclexe\app\oracle\product\11.2.0\server\rdbms\admin\catproc.sql
```

#### Iniciar una base de datos creada manualmente

Si queremos iniciar una base de datos creada por nosotros, es necesario contar con la ubicación del **INIT.ORA**, una vez tengamos la ruta ejecutamos la siguiente instrucción:

```
SQL> STARTUP PFILE=@ruta
```